# windows 계정 로그온 기록하기

HYEONG HWAN, MUN/ 5월 3, 2019/ <u>미분류</u>/ <u>0 comments</u>

개발용으로 쓰는 Windows 머신이 있는데, 오늘 갑자기 RDP 연결이 안되더라.

디버그를 위해 콘솔로 접속 후 이벤트 뷰어를 보았다.

이벤트 뷰어에 표시된 에러 메세지는 아래와 같았음.

| 🛃 이벤트 속성 - 이벤트 1006, TerminalServices-RemoteConnectionManager |                                                                                                    |                      |               |       |
|---------------------------------------------------------------|----------------------------------------------------------------------------------------------------|----------------------|---------------|-------|
| 일반 자세히<br>RD 세션 호스트 서버가                                       | 불완전한 연결을 많이 받았습                                                                                                    | 니다. 시스템이 공           | 격을 받을 수 있습니다. |       |
| 로그 이름(M):<br>원본(S):                                           | Microsoft-Windows-TerminalServices-RemoteConnectionManager/Admir<br>TerminalServices-RemoteCo 로그된 날짜(D): 2019-05-03 오후 1:35:55 |                      |               |       |
| 이벤트 ID(E):<br>수준(L):                                          | 1006<br>오류                                                                                                    | 작업 범주(Y):<br>키워드(K): | 없음            |       |
| 사용자(U):<br>Opcode(O):<br>추가 정보(I):                            | NETWORK SERVICE<br>정보<br><u>이벤트 로그 도움말</u>                                                                                     | 컴퓨터(R):              | V-WIN10       |       |
| 복사(P)                                                         |                                                                                                    |                      |               | 닫기(C) |

RD 세션 호스트 서버가 불완전한 연결을 많이 받았습니다. 시스템이 공격을 받을 수 있 습니다.

Event ID 는 1006 번.

그런데 이 머신은 방화벽 설정이 잘 되어있고, 나 이외에는 접속하는 사람이 없다. 네트워크 통신을 확인해 보았는데, 이상한 연결도 없었다.

아무튼 내가 취한 조치사항은 아래와 같음.

1) 운영체제 업데이트

2) 윈도우 로그인 기록 남기기. (성공, 실패 모두)

### Windows 계정 로그온 기록하는 방법

시작 -> 실행 -> gpedit.msc

로컬 그룹 정책 편집기가 켜진다.

(이 Group Policy 를 수정해서 윈도우의 많은 부분을 튜닝할 수 있다. 웹서버나 미디어 서버 운영할 때, 통신 속도제한 거는 기능을 설정하면 운영에 도움이 된다. )

아무튼 지금은 로그인 부분만 건드리겠다.

🧾 로컬 그룹 정책 편집기

파일(F) 동작(A) 보기(V) 도움말(H)

| 로컬 컴퓨터 정책       정책       보안 설정         2 컴퓨터 구성       전책       감사 안 함         소프트웨어 설정       기체 액세스 감사       감사 안 함         2 웹 이름 확인 정책       계정 관리 감사       감사 안 함         의 이름 확인 정책       계정 로그온 이벤트 감사       감사 안 함         월 스크립트 (시작/종료)       비포된 프린터       디렉터리 서비스 액세스 감사       감사 안 함                                                                                                    |
|----------------------------------------------------------------------------------------------------|
| <ul> <li>▲ 보안 설정</li> <li>▲ 계정 정책</li> <li>▲ 로컬 정책</li> <li>▲ 관람 정책</li> <li>▲ 관람 정책</li> <li>▲ 관람 정책</li> <li>▲ 관망 옵션</li> <li>▲ 관망 옵션</li> <li>▲ 관망 옵션</li> <li>▲ 관망 옵션</li> <li>▲ 관망 옵션</li> <li>▲ 관망 옵션</li> <li>▲ 관망 입 문료</li> <li>▲ 관망 옵션</li> <li>▲ 관망 입 문료</li> <li>▲ 관망 입 문료</li> <li>▲ 관망 입 관망 입 문료</li> <li>▲ 관망 입 문료</li> <li>▲ 관망 입 관망 입 문료</li> <li>▲ 관망 입 관망 입 문료</li> <li>▲ 관망 입 관망 입 문료</li> <li>▲ 관망 입 관망 입 문료</li> <li>▲ 관망 입 관망 입 문료</li> <li>▲ 관망 입 관망 입 문료</li> <li>▲ 관망 입 관망 입 문료</li> <li>▲ 관망 입 관망 입 관망 입 문료</li> <li>▲ 관망 입 관망 입 문료</li> <li>▲ 관망 입 입 관망 입 문료</li> <li>▲ 관망 입 관망 입 관망 입 문료</li> <li>▲ 관망 입</li></ul> |

## 계정 로그온 이벤트 감사 부분을 더블클릭한다.

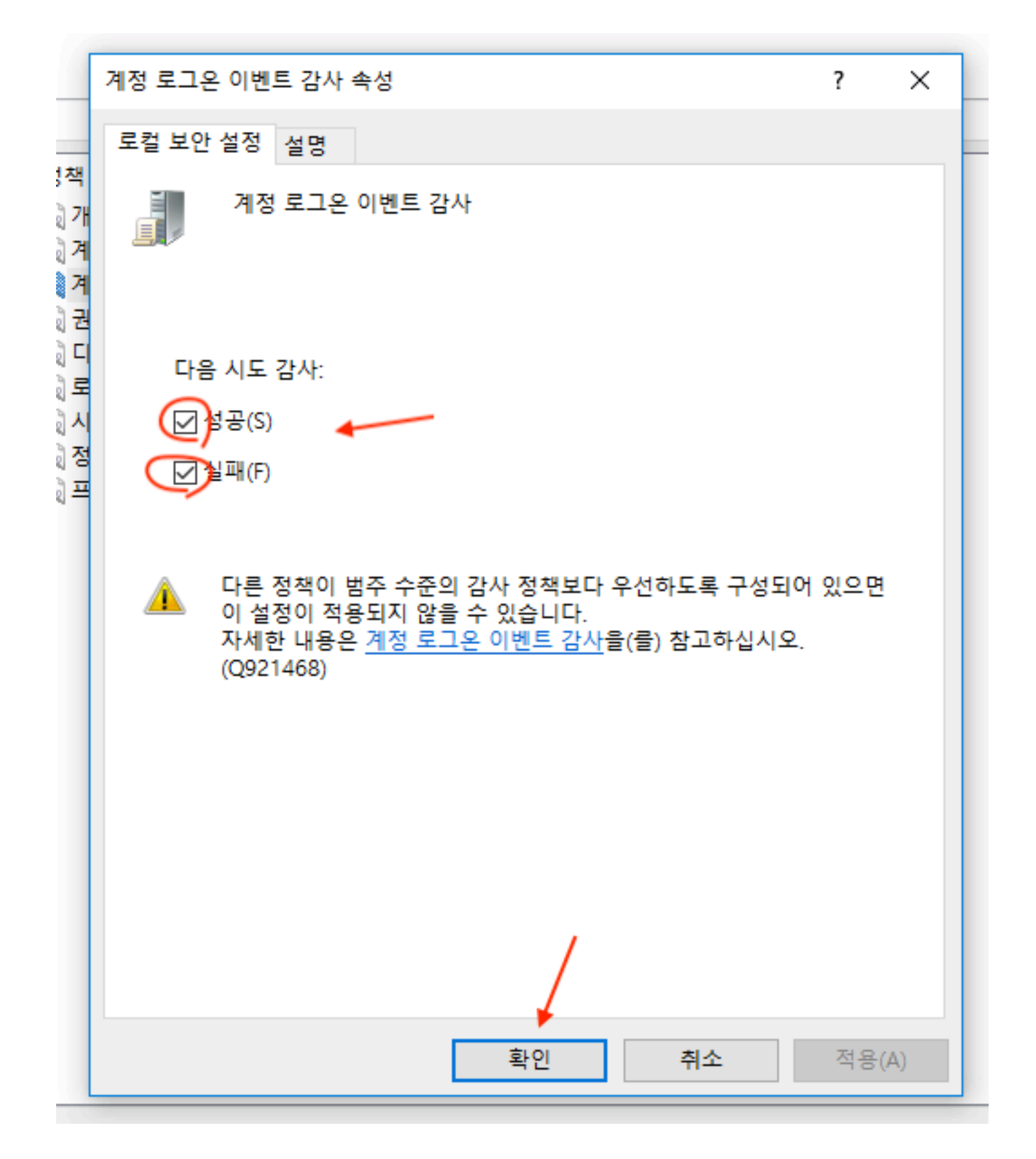

"성공", "실패" 체크 후 확인을 클릭한다.

## 운영 예시

제 Mac 컴퓨터에서 Windows 서버에 원격 접속을 시도함. 제 Mac 컴퓨터의 이름은 NC-IMAC.local 이며, 아이피는 121.\*\*\*\* 이다. Win 컴퓨터의 이름은 V-WIN10 이며, 로그인 계정은 Lael 이다.

| <b>보안</b> 이벤트 수: 24,317 (!) 새 이벤트를 사용할 수 있음   |                                   |             |        |                         |       |  |
|-----------------------------------------------|-----------------------------------|-------------|--------|-------------------------|-------|--|
| 키워드                                           | 날짜 및 시간                           | 원본          | 이벤트 ID | 작업 범주                   | 작업 코드 |  |
| 🔍 감사 성공                                       | 2019-05-03 오후 2:26:26             | Microsoft W | 4776   | Credential Validation   | 정보    |  |
| 🔍 감사 성공                                       | 2019-05-03 오후 2:26:26             | Microsoft W | 4798   | User Account Management | 정보    |  |
| 🔍 감사 성공                                       | 2019-05-03 오후 2:26:25             | Microsoft W | 4624   | Logon                   | 정보    |  |
| 🔍 감사 성공                                       | 2019-05-03 오후 2:26:25             | Microsoft W | 4672   | Special Logon           | 정보    |  |
| 🔍 감사 성공                                       | 2019-05-03 오후 2:26:25             | Microsoft W | 4672   | Special Logon           | 정보    |  |
| 김사 성공                                         | 2019-05-03 오후 2:26:25             | Microsoft W | 4776   | Credential Validation   | 정보    |  |
| 🔒 감사 실패                                       | 2019-05-03 오후 2:26:20             | Microsoft W | 4776   | Credential Validation   | 정보    |  |
| 전 검사 성공                                       | 2019-05-03 오후 2:26:11             | Microsoft W | 4798   | User Account Management | 정보    |  |
| 🔍 감사 성공                                       | 2019-05-03 오후 2:26:10             | Microsoft W | 4634   | Logoff                  | 정보    |  |
| 🔍 감사 성공                                       | 2019-05-03 오후 2:23:24             | Microsoft W | 4672   | Special Logon           | 정보    |  |
| <u>옥 감사 성공</u>                                | 2019-05-03 오후 2:23:24             | Microsoft W | 4624   | Logon                   | 정보    |  |
| 이벤트 4776, N                                   | /icrosoft Windows security auditi | ng.         |        |                         |       |  |
| 일반 자세                                         | 일반 표시에 승진                         |             |        |                         |       |  |
|                                               |                                   |             |        |                         |       |  |
|                                               |                                   |             |        |                         |       |  |
|                                               |                                   |             |        |                         |       |  |
| 인증 패키지: MICROSOFT AUTHENTICATION PACKAGE V1 0 |                                   |             |        |                         |       |  |
| 로그온 계정: Lael2                                 |                                   |             |        |                         |       |  |
| 원본 워크스테이션: NC-IMAC.local                      |                                   |             |        |                         |       |  |
| 오류 코드: 0xC000064                              |                                   |             |        |                         |       |  |
|                                               |                                   |             |        |                         |       |  |

# <로그인 실패>

| 보안 이벤트 수: 24,317 (!) 새 이벤트를 사용할 수 있음 |                       |             |        |                         |       |
|--------------------------------------|-----------------------|-------------|--------|-------------------------|-------|
| 키워드                                  | 날짜 및 시간               | 원본          | 이벤트 ID | 작업 범주                   | 작업 코드 |
| 🔍 감사 성공                              | 2019-05-03 오후 2:26:26 | Microsoft W | 4776   | Credential Validation   | 정보    |
| 🔍 감사 성공                              | 2019-05-03 오후 2:26:26 | Microsoft W | 4798   | User Account Management | 정보    |
| 🔍 감사 성공                              | 2019-05-03 오후 2:26:25 | Microsoft W | 4624   | Logon                   | 정보    |
| 🔍 감사 성공                              | 2019-05-03 오후 2:26:25 | Microsoft W | 4672   | Special Logon           | 정보    |
|                                      | 2019-05-03 오후 2:26:25 | Microsoft W | 4672   | Special Logon           | 정보    |
| 이 감사 성공                              | 2019-05-03 오후 2:26:25 | Microsoft W | 4776   | Credential Validation   | 정보    |
| 감사 실패                                | 2019-05-03 오후 2:26:20 | Microsoft W | 4776   | Credential Validation   | 정보    |
| 🔍 감사 성공                              | 2019-05-03 오후 2:26:11 | Microsoft W | 4798   | User Account Management | 정보    |
| 🔍 감사 성공                              | 2019-05-03 오후 2:26:10 | Microsoft W | 4634   | Logoff                  | 정보    |
| 🔍 감사 성공                              | 2019-05-03 오후 2:23:24 | Microsoft W | 4672   | Special Logon           | 정보    |
| 🤍 감사 성공                              | 2019-05-03 오후 2:23:24 | Microsoft W | 4624   | Loaon                   | 정보    |

이벤트 4776, Microsoft Windows security auditing.

일반 자세히

컴퓨터에서 계정의 자격 증명에 대한 유효성 검사를 시도했습니다.

```
인증 패키지: MICROSOFT_AUTHENTICATION_PACKAGE_V1_0
로그온 계정: Lael
원본 워크스테이션: NC-IMAC.local
오류 코드: 0x0
```

<로그인 성공>

| 보안 이벤트 수: 24,317 (!) 새 이벤트를 사용할 수 있음           |                     |                     |                                         |                         |       |  |
|------------------------------------------------|---------------------|---------------------|-----------------------------------------|-------------------------|-------|--|
| 키워드                                            | 날짜 및 시간             | 원본                  | 이벤트 ID                                  | 작업 범주                   | 작업 코드 |  |
| 🔍 감사 성공                                        | 2019-05-03 오후 2:26: | 26 Microsoft W      | 4776                                    | Credential Validation   | 정보    |  |
| 🔍 감사 성공                                        | 2019-05-03 오후 2:26: | 26 Microsoft W      | 4798                                    | User Account Management | 정보    |  |
| 🍳 감사 성공                                        | 2019-05-03 오후 2:26: | 25 Microsoft W      | 4624                                    | Logon                   | 정보    |  |
| 🔍 감사 성공                                        | 2019-05-03 오후 2:26: | 25 Microsoft W      | 4672                                    | Special Logon           | 정보    |  |
| 🔍 감사 성공                                        | 2019-05-03 오후 2:26: | 25 Microsoft W      | 4672                                    | Special Logon           | 정보    |  |
| 🔍 감사 성공                                        | 2019-05-03 오후 2:26: | 25 Microsoft W      | 4776                                    | Credential Validation   | 정보    |  |
| 🔒 감사 실패                                        | 2019-05-03 오후 2:26: | 20 Microsoft W      | 4776                                    | Credential Validation   | 정보    |  |
| 🔍 감사 성공                                        | 2019-05-03 오후 2:26: | 11 Microsoft W      | 4798                                    | User Account Management | 정보    |  |
| 🔍 감사 성공                                        | 2019-05-03 오후 2:26: | 10 Microsoft W      | 4634                                    | Logoff                  | 정보    |  |
| 🔍 감사 성공                                        | 2019-05-03 오후 2:23: | 24 Microsoft W      | 4672                                    | Special Logon           | 정보    |  |
| <u> 옥 감사 성공</u>                                | 2019-05-03 오후 2:23: | 24 Microsoft W      | 4624                                    | Loaon                   | 정보    |  |
| 이벤트 4624, Microsoft Windows security auditing. |                     |                     |                                         |                         |       |  |
|                                                |                     |                     |                                         |                         |       |  |
| 글한 사제이<br>                                     |                     |                     |                                         |                         |       |  |
|                                                |                     |                     |                                         |                         |       |  |
| 새 로그온:                                         |                     |                     |                                         |                         |       |  |
| 보안 ID: V-WIN10\Lael                            |                     |                     |                                         |                         |       |  |
| 4                                              | 성 이름: [             | .ael                |                                         |                         |       |  |
| 4                                              | 정도메인: \             | /-WIN10             |                                         |                         |       |  |
| 5                                              | -그온 ID: (           | 0x33CB44            |                                         |                         |       |  |
| 2                                              | !결된 도그온 ID: (       | )x0                 |                                         |                         |       |  |
| 4                                              | I드워크 계정 이름: -       |                     |                                         |                         |       |  |
| 4                                              | I드워크 계성 노메인: -      |                     |                                         |                         |       |  |
| 5                                              | 되온 GUID: {          | 0000000-0000-0000-0 | 000000000000000000000000000000000000000 | 0000}                   |       |  |
| 프로세스 정보:                                       |                     |                     |                                         |                         |       |  |
| <u> </u>                                       | 5<br>트로세스 ID: (     | )x0                 |                                         |                         |       |  |

프로세스 이름:

#### 네트워크 정보:

NC-IMAC.local 워크스테이션 이름: 121. 3 원본 네트워크 주소: 원본 포트: 0

<로그인 성공>

대응은 잘 한것 같으니, 상황을 좀 더 지켜봐야겠다.

-

# 관련

#### <u>Ubuntu 에 fail2ban 을 설치하여</u> <u>보안을 강화하기.</u>

2015년 5월 9일

"fail2ban"에서